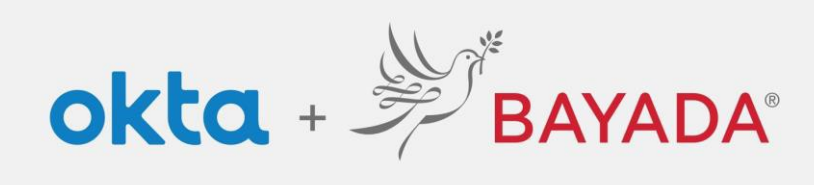

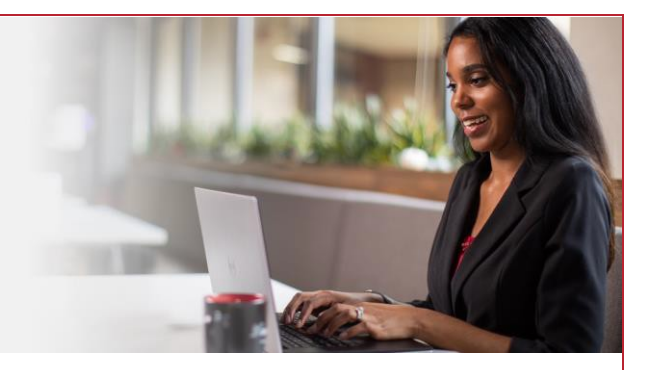

## Olvidé mi contraseña: empleados de oficina

## Pasos

- 1. En un navegador de Internet (Internet Explorer, Firefox, Safari, Edge o Chrome), ingrese en bayada.okta.com.
- 2. Escriba su nombre de usuario y haga clic en Siguiente.
- 3. Haga clic en el enlace Olvidé mi contraseña.
- 4. Elija su método de verificación:
  - Okta Verify: abra la aplicación Okta Verify y seleccione el número que coincida con el número en la pantalla.
  - Teléfono: haga clic en **Recibir un código** a través de mensaje de texto SMS o llamada de voz. Ingrese el código y haga clic en **Verificar**.
- 5. Ingrese la Nueva contraseña siguiendo los requisitos de la contraseña.

| Sign In                                                             | ****                                                                                           | Reset                                                                                                    | Reset your password                                                                                                    |  |
|---------------------------------------------------------------------|------------------------------------------------------------------------------------------------|----------------------------------------------------------------------------------------------------|----------------------------------------------------------------------------------------------------|--|
| -list start 1976 and 11 and                                         |                                                                                                | 0                                                                                                    | B) kdepman                                                                                                    |  |
| alishakeni/s@gmail.com                                              | Verify with your password                                                                      |                                                                                                    |                                                                                                    |  |
| Keep me signed in                                                   | (8) alishakch175@gmail.com                                                                     | Verify with one                                                                                                    | of the following security                                                                                                    |  |
|                                                                     | Password                                                                                       | methods to                                                                                                    | o reset your password.                                                                                                    |  |
| Next                                                                | 0                                                                                              | Get a pu<br>Okta Ver                                                                                                    | sh notification Select                                                                                                    |  |
| Unlock account?                                                     | Vorify                                                                                         |                                                                                                    |                                                                                                    |  |
| Help                                                                | - Chiny                                                                                        | C Phone                                                                                                    | Select                                                                                                    |  |
| Privacy Policy                                                      | Forgot password?                                                                               | +1 XXX-X                                                                                                    | XX-0001                                                                                                    |  |
| Call the Help Desk - 215-757-9000                                   | Verify with something else                                                                     | - Friday                                                                                                    |                                                                                                    |  |
| Don't have an account? Sign up                                      | Back to sign in                                                                                | Back to sign in                                                                                                    |                                                                                                    |  |
| Push notification sent<br>(2) kdepman<br>2) Send push automatically | Verify with your phone<br>(2) alishakch175@gmail.com<br>Send a code via SMS to +1 XXX-XXX-0001 | Verify with your phone<br>③ alishadch75@gmail.com<br>A code was sent to +1XXX-XXX-0001. Enter<br>the code below to verify.<br>Carrier messaging changes may analy- | Reset your Okta passwore<br>(2) alishakchi75@gmail.com<br>Password requirements.<br>• At loars 8 characters<br>• A lovercase letter<br>• A lovercase letter |  |
| On your mobile device, open the Okta Verify                         | Carrier messaging charges may apply                                                            | Enter Code                                                                                                    | A number A symbol                                                                                                    |  |
| prompt, then tap 5 in Okta Verify to continue.                      | Receive a code via SMS                                                                         | 710142                                                                                                    | No parts of your username Does not include your first name Does not include your last name                                                                  |  |
| 5                                                                   | Receive a voice call instead                                                                   | Verify                                                                                                    | Your password cannot be any of yo 20 passwords New password                                                                                                 |  |
|                                                                     | Verify with something else                                                                     | Verify with something else                                                                                                    |                                                                                                    |  |
| (orify with competition also                                        | Back to sign in                                                                                | Back to sign in                                                                                                    | Parantar parsword                                                                                                    |  |
| Back to sign in                                                     |                                                                                                |                                                                                                    |                                                                                                    |  |
|                                                                     |                                                                                                |                                                                                                    | Sign me out of all other devices.                                                                                                    |  |
|                                                                     |                                                                                                |                                                                                                    |                                                                                                    |  |
| erify with something else<br>lack to sign in                        | <u>Verify with something else</u><br>Back to sion in                                           | Yardy with something else<br>Back to alon in                                                                                                    | Re-enter password                                                                                                    |  |